## Guide to 2024 Gathering Payment through PayPal or Personal Credit Card

Note: You can pay using your regular credit card through PayPal

1. Use the dropdown icon in the payment window to select the payment category, either Full Early Early Registration or Guest payment:

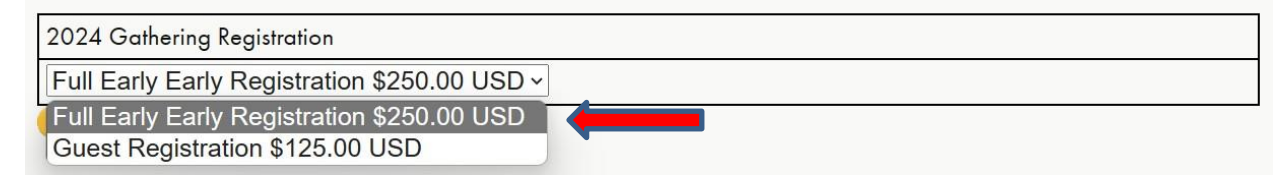

2. Click the "Add to Cart" button:

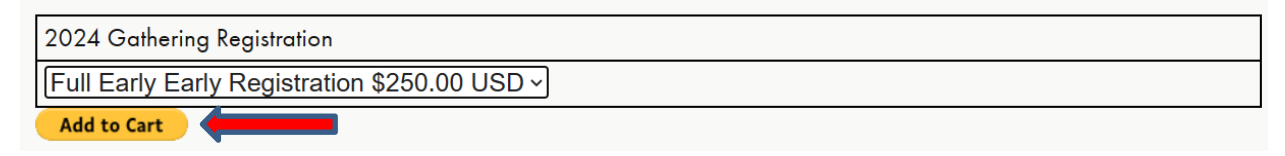

3. On the Payment page, adjust the number of registrations for the category by using the "+" or "-" icons under "Quantity." If you need to start over, click "Remove" under the Quantity column. Then click on the 2024 Gathering tab at the top left of the screen if you need to make payment for Guests (do NOT click on "Continue shopping").

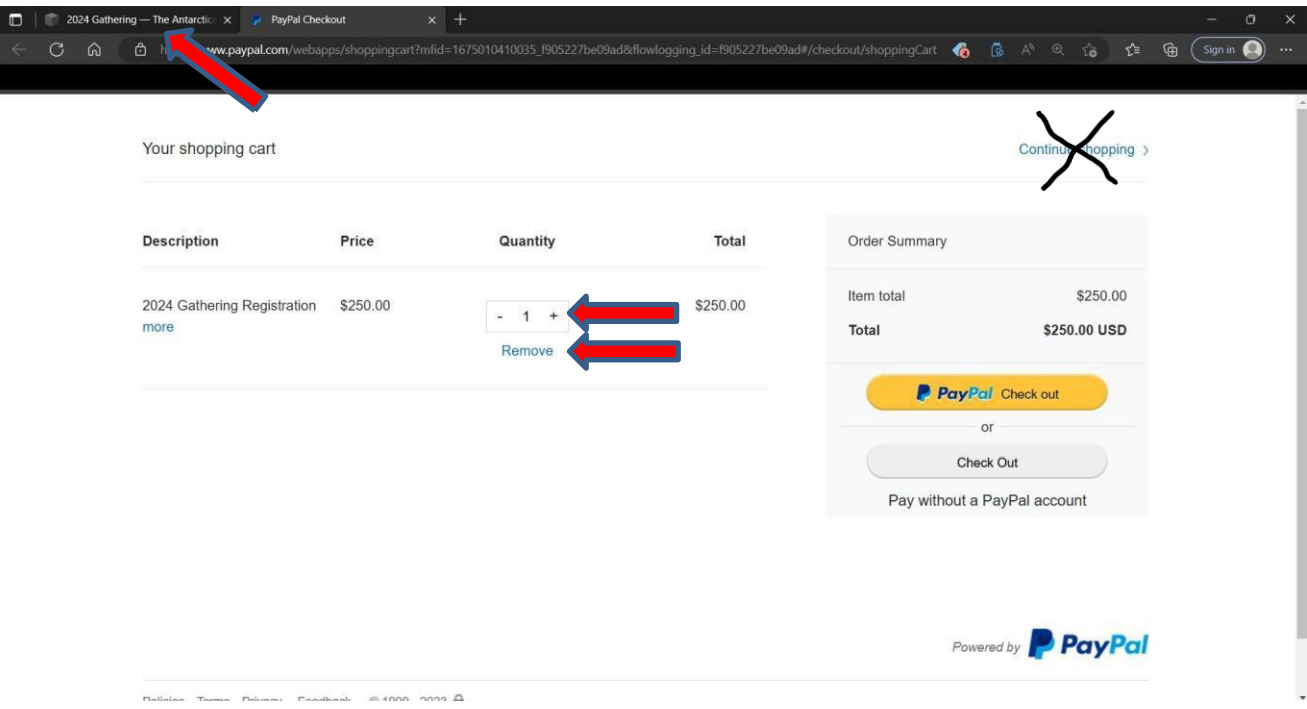

- 4. When all registrations have been entered, click on the 2024 Gathering tab at the top left of the screen to fill out the Registration form questions below the "2024 Gathering Registration" dropdown box.
- 5. If you are reserving lodging at Colorado Chautauqua, proceed to the Lodging dropdown box and select the desired lodging unit type.

| 2024 Gathering Lodging                 |                                                                    |
|----------------------------------------|--------------------------------------------------------------------|
| Studio Cottage \$245.00 USD ~          |                                                                    |
| Columbine Lodge Studio \$172.00 USD    |                                                                    |
| Columbine Lodge 1-Bedroom \$202.00 USD |                                                                    |
| Studio Cottage \$245.00 USD            |                                                                    |
| 1-Bedroom Cottage \$281.00 USD         | lodging during the Gathering by checking the appropriate box       |
| 2-Bedroom Cottage \$351.00 USD         | dates before or after the dates of the Gathering, depending on the |

6. Click the "Add to Cart" button.

| 2024 Gathering Lodging        |  |
|-------------------------------|--|
| Studio Cottage \$245.00 USD ~ |  |
| Add to Cart                   |  |

You can pay for additional lodging nights beyond the initial deposit. Click on the "+" symbol under "Quantity" to increase the number of nights you wish to pay, if desired:

| Your shopping cart               |          |                 |          |                     | Continue shopping >             |
|----------------------------------|----------|-----------------|----------|---------------------|---------------------------------|
| Description                      | Price    | Quantity        | Total    | Order Summary       |                                 |
| 2024 Gathering Registration more | \$250.00 | - 1 +<br>Remove | \$250.00 | Item total<br>Total | \$620.00<br><b>\$620.00 USD</b> |
| 2024 Gathering Registration more | \$125.00 | - 1 +<br>Remove | \$125.00 | Ch<br>Pay without a | or<br>eck Out                   |
| 2024 Gathering Lodging more      | \$245.00 | - 1 +           | \$245.00 |                     |                                 |

7. When all registrations and lodging have been entered, proceed to payment. If you have a PayPal account, click the "PayPal Check out" button. If you want to pay with your own credit card, click on the "Check out" button.

| Your shopping cart               |          |                 |          |                       | Continue thopping >                            |
|----------------------------------|----------|-----------------|----------|-----------------------|------------------------------------------------|
| Description                      | Price    | Quantity        | Total    | Order Summary         |                                                |
| 2024 Gathering Registration more | \$250.00 | - 1 +<br>Remove | \$250.00 | ltem total<br>Total   | \$620.00<br><b>\$620.00 USD</b>                |
| 2024 Gathering Registration more | \$125.00 | - 1 +<br>Remove | \$125.00 | Chee<br>Pay without a | af Check out<br>or<br>sk Out<br>PayPal account |
| 2024 Gathering Lodging more      | \$245.00 | - 1 +<br>Remove | \$245.00 |                       |                                                |

8. Click "Pay with Debit or Credit Card" if using your credit card.

| Pay with PayPal                                                                |  |
|--------------------------------------------------------------------------------|--|
| With a PayPal account, you're eligible for Purchase<br>Protection and Rewards. |  |
| Email or mobile number                                                         |  |
| Password                                                                       |  |
| orgot password?                                                                |  |
| Log In                                                                         |  |
| or                                                                             |  |
| Pay with Debit or Credit Card                                                  |  |
|                                                                                |  |

9. Enter payment information on the next page.

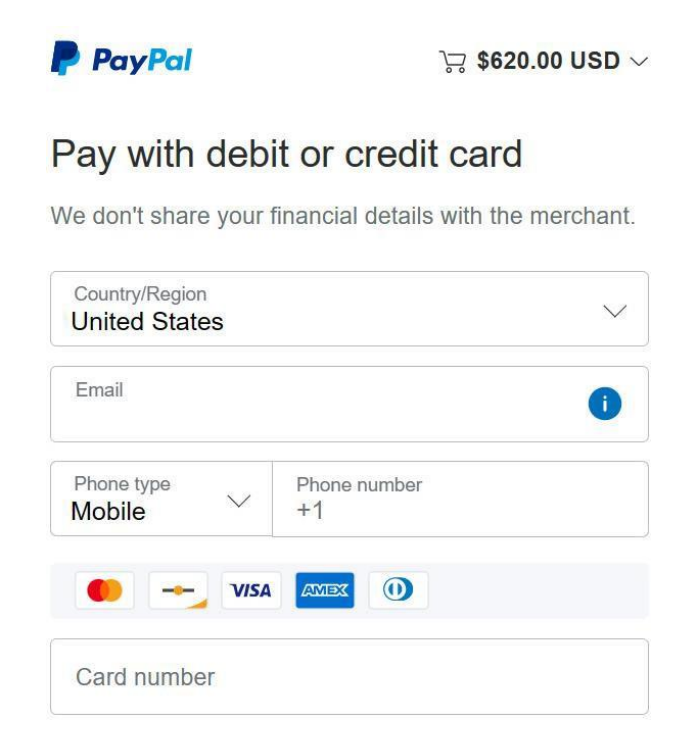

10. Click on the 2024 Gathering tab at the top left of the screen to fill out the Lodging form questions below the "2024 Gathering Lodging" dropdown box.